| PTO Parental – Run Balance Carryover Process |                                                                                                    |  |  |  |  |  |
|----------------------------------------------|----------------------------------------------------------------------------------------------------|--|--|--|--|--|
| Purpose:                                     | <ul> <li>When a PTO Parental element is entered with an effective date for a prior calendar year, the PTO Parental Balance Carryover Process is run to carry forward the balance across calendar years.</li> <li>This process should not be run when:         <ul> <li>The PTO Parental element is entered with an effective date in the current calendar year.</li> <li>The assignment category has changed between exempt and nonexempt since the PTO Parental element was added; those balances will need to be adjusted manually.</li> </ul> </li> </ul> |  |  |  |  |  |
| Frequency:                                   | This process is only run once, if needed.                                                                                                    |  |  |  |  |  |
| Background/                                  | Employee must be eligible to accrue PTO Parental.                                                                                                    |  |  |  |  |  |
| <b>Prerequisites:</b>                        | Employee must have the PTO Parental element added to their assignment.                                                                                                    |  |  |  |  |  |
| Reference                                    | Leave Administration Handbook                                                                                                    |  |  |  |  |  |
| Materials:                                   | Paid Time Off Plan Series I                                                                                                    |  |  |  |  |  |
|                                              | Paid Time Off Plan Series II                                                                                                    |  |  |  |  |  |
|                                              | Enter PTO Parental Accrual Element                                                                                                    |  |  |  |  |  |

| Action: |                         | Step(s                                                                                    | ):                                                                                |                                |  |
|---------|-------------------------|-------------------------------------------------------------------------------------------|-----------------------------------------------------------------------------------|--------------------------------|--|
| 1.      | Navigate to the         | a. Sign into the Oracle Business Applications.                                            |                                                                                   |                                |  |
|         | Submit Request          | b. Na                                                                                     | Navigate to Processes and Reports as outlined in the <u>Run a Report</u> Process  |                                |  |
|         | Screen in Oracle        | He                                                                                        | Help.                                                                             |                                |  |
| 2.      | Select RF PTO           | a. On                                                                                     | n the Run this Request Screen, enter RF PTO Parental Balance Carryover in         |                                |  |
|         | <b>Parental Balance</b> | the                                                                                       | the name field.                                                                   |                                |  |
|         | Carryover               | Run this Request           Name         RF PTO Parental Balance Carryover                 |                                                                                   |                                |  |
|         |                         | b. Sel                                                                                    | b. Select Enter on your keyboard which will allow you to enter the parameters for |                                |  |
|         |                         | the process.                                                                              |                                                                                   |                                |  |
| 3.      | Run for Draft           | <i>Note</i> : It is recommended to run the PTO Parental Balance Carryover in Draft first, |                                                                                   |                                |  |
|         | Output                  | to review how the balances will populate.                                                 |                                                                                   |                                |  |
|         | (Optional)              | a. Run the PTO Parental Balance Carryover in Draft using the following                    |                                                                                   |                                |  |
|         |                         | pai                                                                                       | ameters:                                                                          |                                |  |
|         |                         |                                                                                           | Parameter                                                                         | Value                          |  |
|         |                         |                                                                                           | Run Mode                                                                          | D (Draft)                      |  |
|         |                         |                                                                                           | Current Date*                                                                     | Today's Date                   |  |
|         |                         |                                                                                           | Assignment Number                                                                 | Employee Identification Number |  |
|         |                         |                                                                                           | Plan Start Date                                                                   | PTO Plan Start Date            |  |
|         |                         | *Note: This value auto-populates and should not be changed.                               |                                                                                   |                                |  |

|                      | Parameters Development in the interview of the interview of the intervi |  |  |  |  |  |
|----------------------|----------------------------------------------------------------------------------------------------|--|--|--|--|--|
|                      |                                                                                                    |  |  |  |  |  |
|                      | Run Mode D Draft                                                                                                    |  |  |  |  |  |
|                      | Current Date 10-JAN-2025                                                                                                    |  |  |  |  |  |
|                      | Assignment Number 117375                                                                                                    |  |  |  |  |  |
|                      | Plan Start Date 01-JAN-2024 PTO Parental EX                                                                                                    |  |  |  |  |  |
|                      |                                                                                                    |  |  |  |  |  |
|                      | Select Submit.                                                                                                    |  |  |  |  |  |
|                      | Submit                                                                                                    |  |  |  |  |  |
|                      | The output will show a Warning status when completed.                                                                                                    |  |  |  |  |  |
|                      | Name Phase Status RE PTO Parental Balancian Completed Warning                                                                                                    |  |  |  |  |  |
|                      | d. Select View Log.                                                                                                    |  |  |  |  |  |
|                      | View Log (K)                                                                                                    |  |  |  |  |  |
|                      | e. The output is in a .txt file for review.                                                                                                    |  |  |  |  |  |
| 4. Review Draft      | a. The Draft report will provide various information regarding the employee's                                                                                                    |  |  |  |  |  |
| Output<br>(Ontional) | assignment and break down the accrual amounts which will be carried over<br>from the prior year(s). It is recommended to review:                                                                                                    |  |  |  |  |  |
| (Optional)           | <ul> <li>Each calendar year beginning with the <b>Plan Start Date</b> through the current</li> </ul>                                                                                                    |  |  |  |  |  |
|                      | year is populated on the report.                                                                                                    |  |  |  |  |  |
|                      | • The Accrual Amount for each year is accurate.                                                                                                    |  |  |  |  |  |
|                      | • The Amount to Carryover at the yearend is correct.                                                                                                    |  |  |  |  |  |
|                      | on FTE, including any changes to the FTE during the period.                                                                                                    |  |  |  |  |  |
|                      |                                                                                                    |  |  |  |  |  |
|                      | Output Example:                                                                                                    |  |  |  |  |  |
|                      | Accrual Plan: PTO Parental EX                                                                                                    |  |  |  |  |  |
|                      | Element: PTO Parental EX<br>Category: R                                                                                                    |  |  |  |  |  |
|                      | Effective Start: 01-JAN-2024<br>Effective End: 31-DEC-4712                                                                                                    |  |  |  |  |  |
|                      | Months Worked: 16.5323                                                                                                    |  |  |  |  |  |
|                      | Calculation Date: 31-DEC-2025                                                                                                    |  |  |  |  |  |
|                      | +- Current Carryover Adjustments+<br>+-                                                                                                    |  |  |  |  |  |
|                      | Accrual Amount: 30.0<br>Net Entitlement: 60.0                                                                                                    |  |  |  |  |  |
|                      | Carryover Ceiling: 60.0                                                                                                    |  |  |  |  |  |
|                      | Amount to Carryover: 60.0                                                                                                    |  |  |  |  |  |
|                      | ++                                                                                                    |  |  |  |  |  |
|                      | +- Element Entry Creation+<br>++                                                                                                    |  |  |  |  |  |
|                      |                                                                                                    |  |  |  |  |  |

| 5. | Run the PTO             | a. | . Once the amounts have been verified, follow steps 1 & 2 outlined above to                                                                                                    |                                                   |  |
|----|-------------------------|----|----------------------------------------------------------------------------------------------------|---------------------------------------------------|--|
|    | <b>Parental Balance</b> |    | navigate to the PTO Balance Carryover Process and run using the following                                                                                                    |                                                   |  |
|    | Carryover               |    | parameters:                                                                                                    |                                                   |  |
|    | Process                 |    | Parameter                                                                                                    | Value                                             |  |
|    |                         |    | Run Mode                                                                                                    | P (Post)                                          |  |
|    |                         |    | Current Date*                                                                                                    | Today's Date                                      |  |
|    |                         |    | Assignment Number                                                                                                    | Employee Identification Number                    |  |
|    |                         |    | Plan Start Date                                                                                                    | PTO Plan Start Date                               |  |
|    |                         |    | *Note: This value auto-popul                                                                                                    | ates and should not be changed.                   |  |
|    |                         |    | Parameters in the biological descent of the biological descent of t |                                                   |  |
|    |                         |    |                                                                                                    |                                                   |  |
|    |                         |    | Run Mode P P                                                                                                    | ost                                               |  |
|    |                         |    | Current Date 10-JAN-2025                                                                                                    |                                                   |  |
|    |                         |    | Assignment Number 117375                                                                                                    |                                                   |  |
|    |                         |    | Plan Start Date 01-JAN-20                                                                                                    | 24 PTO Parental EX                                |  |
|    |                         |    |                                                                                                    |                                                   |  |
|    |                         | b. | Select Submit.                                                                                                    |                                                   |  |
|    |                         |    | Submit                                                                                                    |                                                   |  |
|    |                         |    |                                                                                                    |                                                   |  |
|    |                         | c. | . Once completed, the process will show a Normal status.                                                                                                    |                                                   |  |
|    |                         |    | Phase Status                                                                                                    |                                                   |  |
|    |                         |    | Completed Normal                                                                                                    |                                                   |  |
|    |                         |    |                                                                                                    |                                                   |  |
| Re | esult:                  | •  | The PTO Parental balances ad                                                                                                    | ccrued in prior calendar years will carry over to |  |
|    |                         |    | the current year and be available for the employee to view in Self Service.                                                                                                    |                                                   |  |
|    |                         | ٠  | The full balances will show o                                                                                                    | n the Net Accruals Screen.                        |  |
| Ad | lditional               | •  | The maximum PTO Parental                                                                                                    | balance is 60 days, or the equivalent number of   |  |
| Co | onsiderations:          |    | hours.                                                                                                    |                                                   |  |
|    |                         | •  | Once this process has been run, the employee's PTO Parental balance will                                                                                                    |                                                   |  |
|    |                         |    | continue to carry forward between calendar years through the year-end                                                                                                    |                                                   |  |
|    |                         |    | carryover process, and this process will not need to be run again.                                                                                                    |                                                   |  |
| Qu | iestions?               | •  | Contact <u>HRA@rfsuny.org</u>                                                                                                    |                                                   |  |